## 1. 點選視訊會議連結: https://hakka2.webex.com/join/ha0196

## 2. 選擇「從您的瀏覽器加入」

| cisco Webex                                       | 專屬於 |
|---------------------------------------------------|-----|
|                                                   |     |
|                                                   |     |
| 大坦子上惊 <b>下閂60 Maboy</b> 。                         |     |
| 往淀小上按一下 <b>用 Q Wedex</b> 。                        |     |
| 如果沒有出現提示,請改為按一下 <b>啟動</b> 。                       |     |
| 政動                                                |     |
|                                                   |     |
| 沒有 Webex 2 立即下載。<br>使用應用程式遞到附 隨? <u>從您的瀏覽器加入。</u> |     |

## 3. 輸入姓名(全名)及電子郵件

| ← → C  a bakka1 webey com/webapppo/site | /bakka1/dashboard/omr/bakka             |                                                                                                    |                        | ☆ <b>⊗</b>                |
|-----------------------------------------|-----------------------------------------|----------------------------------------------------------------------------------------------------|------------------------|---------------------------|
|                                         |                                         |                                                                                                    |                        | 15 E 18 18                |
|                                         |                                         |                                                                                                    |                        |                           |
| cisco Web                               | Cisco Webex Meetings                    |                                                                                                    | () ×                   |                           |
|                                         |                                         |                                                                                                    |                        |                           |
| =                                       | -                                       | 各家委員會                                                                                                    |                        | ₹ <b>λ</b> ×              |
| -                                       |                                         |                                                                                                    |                        |                           |
|                                         |                                         |                                                                                                    |                        |                           |
|                                         |                                         | 輸入會議資訊                                                                                                    |                        |                           |
|                                         | 22                                      |                                                                                                    |                        |                           |
|                                         | 吳莫諦                                     |                                                                                                    |                        |                           |
|                                         | ha0382@ma                               | iii.hakka.gov.tw                                                                                                    |                        |                           |
|                                         |                                         |                                                                                                    |                        |                           |
|                                         |                                         | 下一步                                                                                                    |                        |                           |
|                                         |                                         |                                                                                                    |                        |                           |
|                                         |                                         |                                                                                                    |                        |                           |
|                                         |                                         |                                                                                                    |                        |                           |
|                                         |                                         | 已經有帳戶(五人                                                                                                    |                        |                           |
|                                         |                                         | 更多登入方式                                                                                                    |                        |                           |
|                                         | ( ) ( ) ( ) ( ) ( ) ( ) ( ) ( ) ( ) ( ) | 5 0 0                                                                                                    |                        |                           |
|                                         |                                         |                                                                                                    |                        |                           |
|                                         |                                         | and the second second se |                        |                           |
|                                         |                                         |                                                                                                    |                        |                           |
|                                         |                                         |                                                                                                    |                        |                           |
|                                         |                                         |                                                                                                    | © 2021 Cisco 和/或其子公司。( | R留所有權利・ <u>腫私權聲明 服務條數</u> |
|                                         |                                         |                                                                                                    |                        |                           |

## 4. 選擇「加入會議」

| ← → C a hakka1.weber.com/webannon/sites | /hakka1/dashbnard/nmr/hak | dea                  |            | \$          |
|-----------------------------------------|---------------------------|----------------------|------------|-------------|
| III 専用程式 ③ t O Cisco Webex Meetings     |                           |                      |            | ③ - □ × ₩ 1 |
| ····································    |                           | 客家委員會                |            |             |
| =                                       |                           |                      |            | <br>Ž人 、    |
|                                         |                           |                      |            |             |
|                                         | 5) 連線至視訊系統                | <b>◎</b> 音訊: 使用電腦音訊~ | ⑥ 测试喇叭和麥克風 |             |
|                                         |                           | 9 辞言 - C 停止资訊 加入會議   |            |             |